# فلم ىلإ دنتسم فتاه رتفد ءاشنإ ةيفيك TMS يف

## تايوتحملا

<u>قمدقملا</u> <u>قيساسألا تابلطتملا</u> <u>تابلطتملا</u> <u>قمدختسملا تانوكملا</u>

<u>عارج|لاا</u> <u>يتوص رتفد ءاشنا</u> <u>تاسرامملا لضفاً</u> <u>تاسرامملا لضفاً لتفد ردصم ليمحت ةيفيك</u> <u>فتاهلا رتفدب فتاهلا رتفد ردصم ليصوت ةيفيك</u> <u>قحصلا نم ققحتلا</u>

#### ەمدقملا

يف ردصمب هليصوت ةيفيكو فلم نم يتوص رتفد ءاشنإ ةيفيك دنتسملا اذه حضوي TMS (مرادإ ةعومجم) TMS قرادا تعومجم)

#### ةيساسألا تابلطتملا

#### تابلطتملا

- TMS ةفرعم •
- لوؤسمك TMS مداخ ىلإ لوصولاً •

#### ةمدختسملا تانوكملا

ةيلاتا جماربلا تارادصإ ىلإ دنتسملا اذه يف ةدراولا تامولعملا دنتست:

- TMS 15.3
- كindows Server 2012 ليغشتلا ماظن
- ةركفُملا •

ةصاخ ةيلمعم ةئيب يف ةدوجوملا ةزهجألاا نم دنتسملا اذه يف ةدراولا تامولعملا ءاشنإ مت. تناك اذإ .(يضارتفا) حوسمم نيوكتب دنتسملا اذه يف ةمدختسُملا ةزهجألا عيمج تأدب رمأ يأل لمتحملا ريثأتلل كمهف نم دكأتف ،ةرشابم كتكبش.

#### يتوص رتفد ءاشنإ

.Notepad حتفا .1 ةوطخلا

اەقصلو تامولعملا ەذە خسن .2 ةوطخلا

```
Id,Name,ISDNNumber,SIPAlias,IPNumber,IPAddress
1,Test Entry,+1 (555)1231234,system@example.com,system@example.com,10.0.0.5
2,Test Entry2,+1 (555)1111111,system2@example.com,system2@example.com,10.0.0.6;
```

اذكه ودبت نأ بجي.

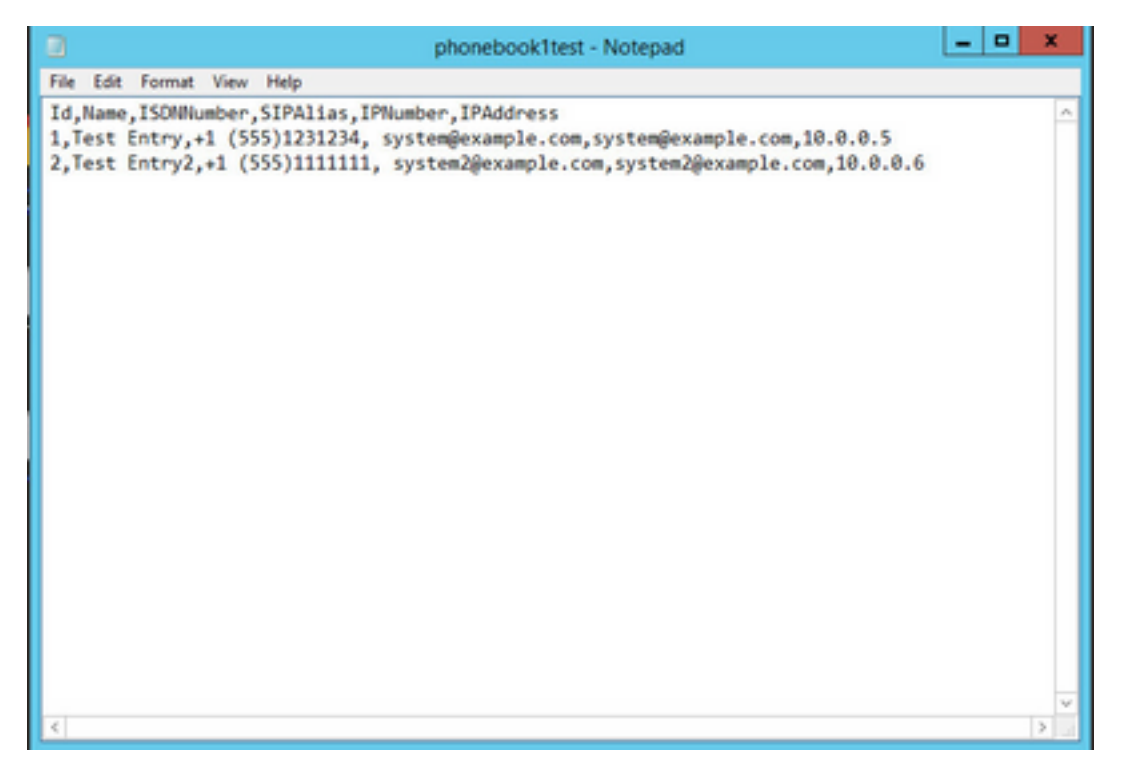

سفن عابتاب ،اەيلإ جاتحت يتلا ميقلل ةيضارتفالا ميقلا رييغتب مق .3 ةوطخلا txt. ك ەظفحاو قيسنتلا

ةفاظن رثكأ ضرع ةقيرطل csv. ك هظفح اضيأ كنكمي :**ةظحالم** 

#### تاسرامملا لضفأ

estrict و ISDNBandwidth و ISDNNumber و IA و Id :يلي امك ةدمعألا سوؤر ةيمست بجي • و IPAddress و IPAlias و IPAumber و IPAddress و IPAddress و

.E.164 راعتسم مسا وأ H.323 فرعم ىلع يوتحي دق IPNumber نأ ظحال :**ةظحالم** 

- افرح 512 نم لقأ مقر وأ ةلسلس يأ مادختسإ كنكمي ،فرعملل •
- . ەمعد نم TMS نكمتت ىتح قيسنتلا اذە عابتا بجي•
- نأل أطخ بتكت ال ،ةحاسملا كلت ىلع ءيش يأ بتكت ال دومعل ةميق كيدل نكي مل اذإ ةيقطنم ميق لبقي ال قيسنتلا.

## TMS ىلإ فتاەلا رتفد ردصم ليمحت ةيفيك

فتامل رتفد رداصم قراد (PhoneBooks عل القتنام ما عل ووسمك TMS حتفا 1. فوطخا

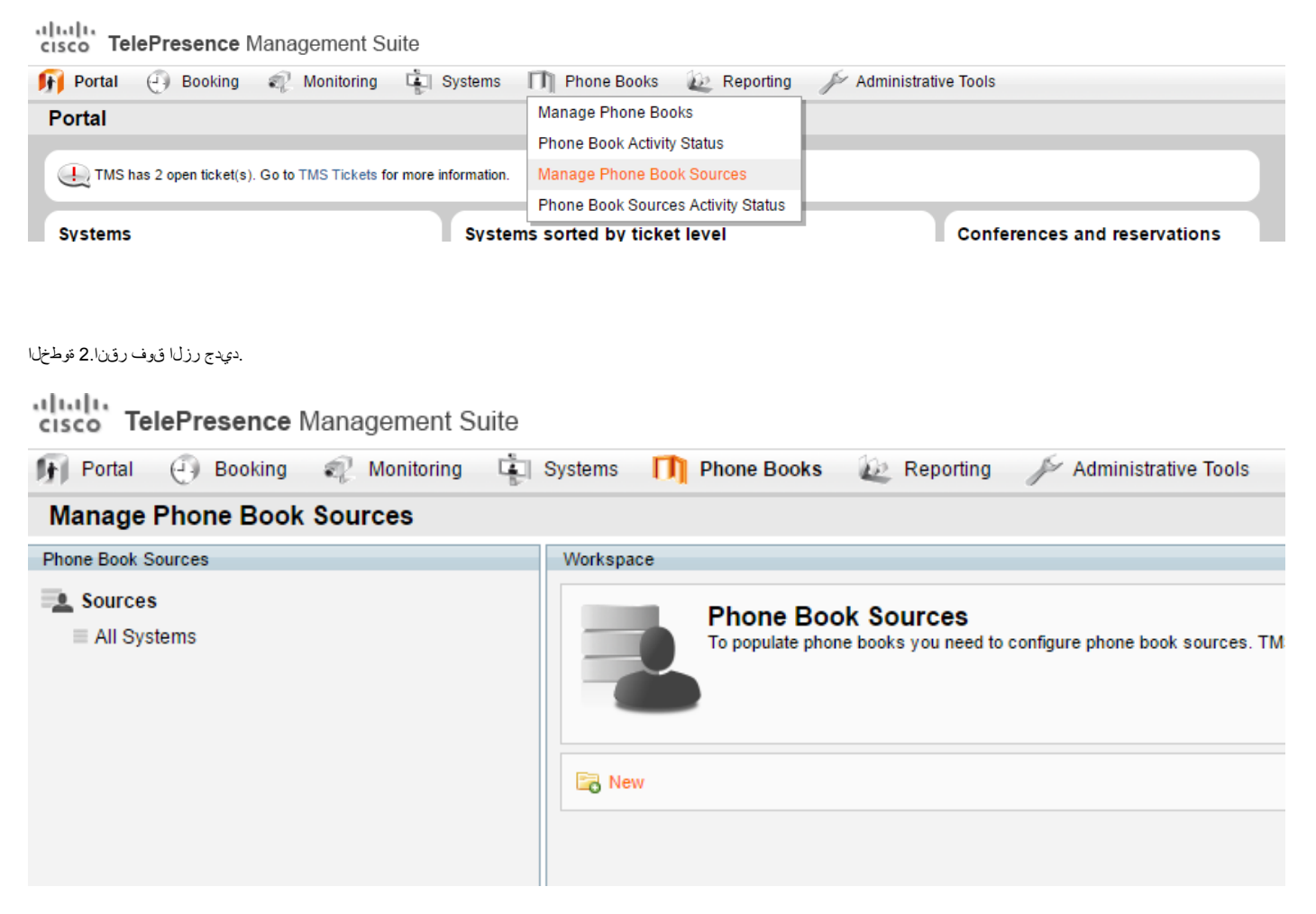

. "ظفح" قوف رقانا ،قلدس ملاا قمى اقال نم "تافل ملا علا؛ دنتسمل افت اطل رتفد" ددجو كب صاخل افت اطل رتف درد صمل امس اجتكا. 3 قوط خل

.csv وأ txt فلم مساعم مسالا قباطتي نأ مزلي ال :**ةظحالم** 

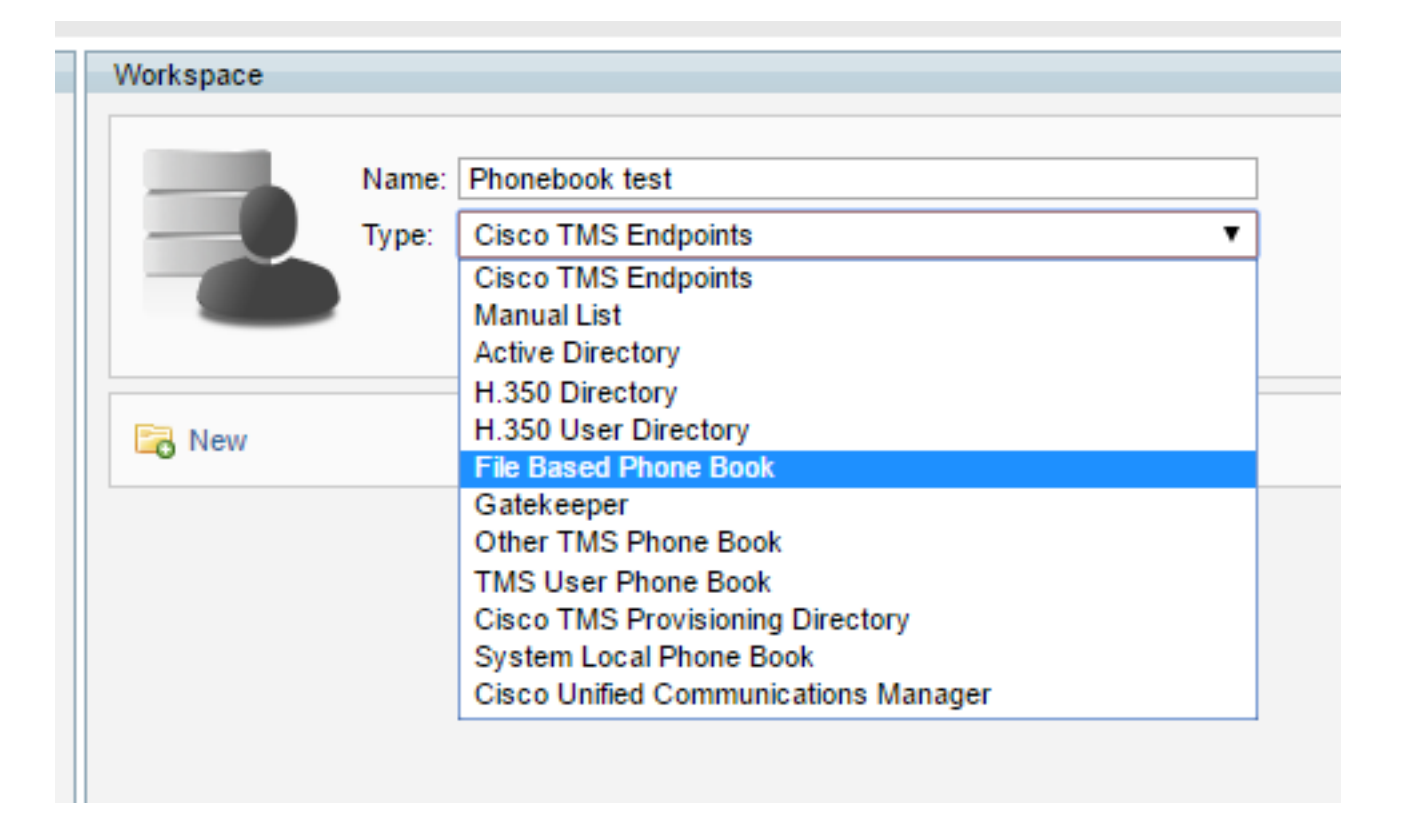

.اقبسم مىاشن إب تمق يذل (txt) فلما نع شحباو "تافلما ضار عتس إ" قوف رقن ا مخصل ا هذه يف . 4 قوطخا

| Phone Book Sources | Workspace                                                                                                    |
|--------------------|----------------------------------------------------------------------------------------------------|
| All Systems        | Phonebook Test<br>File Based Phone Book                                                                                                    |
|                    | Edit       Oelete       Force Refresh         Configuration       View Contacts         Default Bandwidth for Imported Contacts:       Auto |
|                    | Force Default Bandwidth: Use Local File or File from URL: File Path: Update Frequency: Not Set                                              |
|                    | Save Test Connection Cancel                                                                                                    |

ليمحت قوف رقن ا فحلمان يلع روشعانا درجمب .5 قوطخانا

| External Source File - Google Chrome 📃 🗖 🗙                                           |       |
|--------------------------------------------------------------------------------------|-------|
| D localhost/tms/Tandberg/TMS/UI/Navigation/PopupDefault.aspx?friendlyName=TMSFileCon |       |
| External Source File                                                                 | out   |
| ile: Choose File phonebook1test.txt Upload Close                                     |       |
|                                                                                      | -     |
|                                                                                      | /     |
|                                                                                      |       |
|                                                                                      | -     |
|                                                                                      |       |
|                                                                                      |       |
|                                                                                      |       |
|                                                                                      | -     |
|                                                                                      | -     |
|                                                                                      |       |
|                                                                                      |       |
|                                                                                      |       |
|                                                                                      | se lo |
|                                                                                      | et    |
| Save Test Connection Cancel                                                          | _     |

. "ردصهلاا ظفح مت" لوقت تلااس عرت نأ بجي ، مظفحب مقو "لااصتال ارابت خ!" قوف رقنا ، فلهل اليمحت درجمب .6 قوطخلاا

| ·····                                                                                                    |                                                                                       |
|----------------------------------------------------------------------------------------------------|---------------------------------------------------------------------------------------|
| Phonebook<br>File Based Phone                                                                                                    | Test<br>Book                                                                          |
| 8 Edit 🥥 Delete 🤹 Force                                                                                                    | e Refresh                                                                             |
| Configuration View Contact                                                                                                    | sts                                                                                   |
| Configuration View Contact                                                                                                    | Auto                                                                                  |
| Configuration View Contact<br>Source saved<br>Default Bandwidth for Imported<br>Contacts:<br>Force Default Bandwidth:                                                   | Auto                                                                                  |
| Configuration View Contact<br>Source saved<br>Default Bandwidth for Imported<br>Contacts:<br>Force Default Bandwidth:<br>Use Local File or File from URL:               | Auto   Use local file  Use file from URL                                              |
| Configuration View Contact<br>Source saved<br>Default Bandwidth for Imported<br>Contacts:<br>Force Default Bandwidth:<br>Use Local File or File from URL:<br>File Path: | Auto  Auto  C:\Program Files (x86)\TANDBERG\TMS\www.tms\data\ExternalSourceFiles\phon |

اهب اهن يو لكت متي نأ اهديرت بينال قتى يرطلان عث حبال وكب قص اخل الاصتال التاهج دوجو نم قرق متلل لاصتال التادج ضرع بي وبستانا قمال عول القسن التقوط خل

| Edit 🤤 Delete 🤹 Force Refresh         |                    |               |             |           |  |  |
|---------------------------------------|--------------------|---------------|-------------|-----------|--|--|
| Configuration View Contacts           |                    |               |             |           |  |  |
| Search: Number of Contacts: 15 Search |                    |               |             |           |  |  |
| Туре                                  | Address            | Restrict ISDN | Description | Bandwidth |  |  |
| ✓ Test Entry                          |                    |               |             |           |  |  |
| ISDN                                  | [15551231234]      | False         |             | Auto      |  |  |
| SIP                                   | system@example.com | False         |             | Auto      |  |  |
| H323                                  | system@example.com | False         |             | Auto      |  |  |
| IP                                    | 10.0.0.5           | False         |             | Auto      |  |  |
| > Test Entry2                         |                    |               |             |           |  |  |
|                                       |                    |               |             |           |  |  |

فتاهل رتفد ىل فتاهل رتفد ردصم فيض و رأل عباتن لف ،ن أل حوص لكشب هو اش إمت كب صاخل فتاهل رتف ودصم ن إف ، قوطخل هذه ى ا تلصو اذا 8. قوطخل

## .فتاەلا رتفدب فتاەلا رتفد ردصم ليصوت ةيفيك

فتاهل رتفد قراد احاد المعامل على القتنا . 1 قوطخل

alute cisco TelePresence Management Suite Systems 📭 Portal 🕘 Booking 🎻 Monitoring Phone Books Le Reporting Administrative Manage Phone Books Manage Phone Books Phone Book Activity Status Directory Workspace Manage Phone Book Sources - Phone books Phone Book Sources Activity Status All Systems

. وى اش اب تمق يذل ارد صماب ل اصت الل ديد جفت او رتف د اش اب مق و أرت ع . 2 قوط خل

| Workspace | New phonebook | Save Cancel |  |
|-----------|---------------|-------------|--|
| New       |               |             |  |

**لي صوتال** رايخ رتخاً .3 ةوطخالا

|              | New phonebook                                               |
|--------------|-------------------------------------------------------------|
| New 🔋        | Edit 🥥 Delete 🚊 Set On Systems Access Control View Contacts |
| Below are th | e currently connected sources.                              |
| lo sources f | ound.                                                       |
| Connect U    | pdate Disconnect Manage Phone Book Sources                  |
|              |                                                             |
|              |                                                             |
|              |                                                             |

قيفاوم قيوف رقيناو فمتاهلا رتنف راببتخ عمسي تلاحلا هذه يف ،اقبسم مئاشين بتمق يذل فلملا رتخاً ٤٠ قوطخلا

| New phone              | ebook                                                    |                 |
|------------------------|----------------------------------------------------------|-----------------|
| New Delet              | e   Set On Systems  View Contacts  rould like to connect |                 |
| Name                   | Туре                                                     | Update Type     |
| All Systems            | Cisco TMS Endpoints                                      | Import to TMS 🔻 |
| Phonebook Test         | File Based Phone Book                                    | Import to TMS V |
| OK Cancel Manage Phone | Book Sources                                             |                 |
|                        |                                                          |                 |

#### نألا فتاها رتفد ردصمب حاجنب فتاها رتفد تطبر دقل .5 توطخلا

لماصتالا تادج ضرع بيوبتلا، تمالع ترجة تدوجومها لاصتال تادج نم ققرحتل الوأ نكلو ، تياهن الطقن عل الحب تصاخلا فتاها رشافد عفد لخزكمي

|                                      | <b>L</b> Ne               | w phonebook                                                           |                         |             |                      |  |
|--------------------------------------|---------------------------|-----------------------------------------------------------------------|-------------------------|-------------|----------------------|--|
| Rew 🛜 Edit 🤤 Delete 🚊 Set On Systems |                           |                                                                       |                         |             |                      |  |
| Sea                                  | arch:                     |                                                                       | Number of Contacts:     | 15 Search   |                      |  |
| 1                                    | Туре                      | Address                                                               | Restrict ISDN           | Description | Bandwidth            |  |
| v                                    | Test Entry                | Source: Phonebook Test                                                |                         |             |                      |  |
| *                                    |                           |                                                                       | False                   |             | Auto                 |  |
|                                      | ISDN                      | [15551231234]                                                         |                         |             |                      |  |
| Ĭ                                    | ISDN<br>SIP               | [15551231234]<br>system@example.com                                   | False                   |             | Auto                 |  |
|                                      | ISDN<br>SIP<br>H323       | [15551231234]<br>system@example.com<br>system@example.com             | False<br>False          |             | Auto<br>Auto         |  |
|                                      | ISDN<br>SIP<br>H323<br>IP | [15551231234]<br>system@example.com<br>system@example.com<br>10.0.0.5 | False<br>False<br>False |             | Auto<br>Auto<br>Auto |  |

#### ةحصلا نم ققحتلا

.**ةمظنألاا ىلع** رزلا **نېيعت** عم ةياەنلاا طاقن ىلا فتاەلا رتفد ىلع طغضا 1. ةوطخلا

| New phonebook         New phonebook         New phonebook         New phonebook         New phonebook         New phonebook         New phonebook         Set New phonebook         Sources         Access Control         View Contacts |                  |
|----------------------------------------------------------------------------------------------------|------------------|
| New 🔯 Edit 🥥 Delete 🚊 Set On Systems           Sources         Access Control         View Contacts                                                                                                    |                  |
| Sources Access Control View Contacts                                                                                                    |                  |
|                                                                                                    |                  |
| Below are the currently connected sources.                                                                                                    |                  |
| Name Type Update Type                                                                                                    | Update Frequency |
| Phonebook Test     File Based Phone Book     Import to TMS                                                                                                    | Not Set          |
| Connect Update Disconnect Manage Phone Book Sources                                                                                                    |                  |

.فصتنملا يف مەسألاا مادختساب ىنميلاا ةانقلاا ىل مەتفاضاو راسيلا نم فتاەلا رتفد عفد ديرت يتلا ةياەنلاا طاقن ددح .2 ةوطخلا

| cisco TelePresence Management Suite                                                                                                 | Sea                                                   | arch                       |
|----------------------------------------------------------------------------------------------------|-------------------------------------------------------|----------------------------|
| 🛐 Portal 🕘 Booking  Monitoring 🔹 Systems 🗻 Phone Books                                                                              | 🙋 Reporting 🥢 Administrative Tools                    | ? B 😁                      |
| Set Phone Book On Systems                                                                                                    | You are here: > Phone                                 | Books • Manage Phone Books |
| Phone Book: New phonebook<br>Select system from the list in the left name. Click on 's' hutton to move system to 'Selected systems' | nane. Click 'OK' to set phonehook on selected systems | ~                          |
| School system non the set in the left pane. Clear on > butten to more system to school a systems                                    |                                                       |                            |
| ⊟ 🚰 Company Name<br>I 👔 Discovered Systems                                                                                          |                                                       |                            |
|                                                                                                    |                                                       |                            |

OK Cancel

كب ةصاخلا ةياەنلا ةطقنل سمللا ةحول وأ بيولا ةەجاو ىلإ لوصولا كنكمي .3 ةوطخلا

ارخؤم ەعفد مت يذلا فتاەلا رتفد ضرع ةيناكمإ نم ققحتلاو.

طاقن ددعو لاصتالا تامج ددعو ةكبشلا ببسب ةنمازملا تقو فلتخي دق :**قظحالم** ةياهنلا

ةمجرتاا مذه لوح

تمجرت Cisco تايان تايانق تال نم قعومجم مادختساب دنتسمل اذه Cisco تمجرت ملاعل العامي عيمج يف نيم دختسمل لمعد يوتحم ميدقت لقيرشبل و امك ققيقد نوكت نل قيل قمجرت لضفاً نأ قظعالم يجرُي .قصاخل امهتغلب Cisco ياخت .فرتحم مجرتم اممدقي يتل القيفارت عال قمجرت اعم ل احل اوه يل إ أم اد عوجرل اب يصوُتو تامجرت الاذة ققد نع اهتي لوئسم Systems الما يا إ أم الا عنه يل الان الانتيام الال الانتيال الانت الما